## **Alexa VPN-Standorte trennen**

# Inhaltsverzeichnis I - Hintergrund II - Lösung III - Hinweis IV - Vorgehensweise IV - Vorgehensweise IV.I - Blacklist einrichten IV.II - Zugangsprofil einrichten IV.III - Zugangsprofil zuweisen V - Ergebnis VI - Hinweise

Ich hab dieses Weihnachten meinen Eltern eine Alexa geschenkt und bin dabei auf das Problem gestroßen, das Alexa VPN-Verbindungen zur Gerätesuche mit benutzt, hier mal ein kleines How-To um das zu verhindern.

# I - Hintergrund

Du hast mehrere Standorte per VPN verbunden und an mehreren Standorten ist Alexa aktiv?

Alexa nutzt offenbar eine bestehende VPN-Verbindung und findet Geräte auch "hinter" dem VPN.

Das *kann* nützlich sein. Mir war bisher nicht bewusst, dass das überhaupt so funktioniert und für mich ist es eher hinderlich.

Spoiler anzeigen

Ich möchte nicht ausversehen das Flurlicht bei meinen Eltern ausschalten und genauso wenig möchte ich, das mein Vater aus langeweile unseren Fernseher anschaltet !Dage not found or type unknown

Eine Möglichkeit wäre vielleicht, die Geräte in der jeweils "anderen" Alexa-App zu sperren, das müsste aber für jedes neue Gerät neu gemacht werden und ist sicherlich alles andere als komfortabel...

Einfacher ist es, Alexa den Zugriff auf's entfernete Netz zu sperren.

# II - Lösung

Googelt man danach, findet man eine Lösung, wo man direkt in den VPN-Einstellungen der Fritzbox verschiedenen Geräten die VPN-Nutzung verweigern kann.

Dies funktioniert allerdings nur bei manuell eingerichteten Verbindungen.

Wer die Verbindung über eine Config-Datei (mit dem VPN-Assistenten erstellt) in die Fritzbox einliest, hat diese Möglichkeit nicht.

Hier bliebe nur das manuelle bearbeiten der Config-Datei, wovon ich eher abraten würde.

Eine einfachere Möglichkeit besteht, darin, ein neues Zugangsprofil anzulegen und dort die IP des entfernten Netzes zu blacklisten.

## III - Hinweis

Da die Fritzboxen nur eine Blacklist haben, klappt das ganze klappt nur, sofern man die Blacklist für keine anderen Geräte in Benutzung hat. Sonst hätten diese Geräte auch keinen Zugang ins entfernte Netz.

(Ob das ein Problem darstellt, ist sicherlich Ansichtssache, wobei ich davon ausgehe, dass das wohl kaum jemand nutzt)

# IV - Vorgehensweise

| IVI. BISCHIEF AINFICHT | an                                                                                                    |                    |               |        |   |
|------------------------|----------------------------------------------------------------------------------------------------|--------------------|---------------|--------|---|
|                        | Kindersicherung                                                                                            | Zugangsprofile     | Priorisierung | Listen |   |
| <u>î</u> Übersicht     |                                                                                                    |                    |               |        |   |
| Internet ^             | Auf dieser Seite können Sie Listen erstellen und bearbeiten, die für die Nutzung von Internetfiltern und   |                    |               |        |   |
| Online-Monitor         | Filterlisten                                                                                               |                    |               |        |   |
| Zugangsart             | Hier können Sie eine Liste gesperrter Internetseiten (Blacklist) und eine Liste erlaubter Internetseiten   |                    |               |        |   |
| Filter                 | einzelnen Netzwerkgeräten kann in den Zugangsprofilen eine dieser Listen zugeordnet werden.                |                    |               |        |   |
|                        | Wenn ein Filter für Internetseiten aktivist, ist der direkte Aufruf von IP-Adressen generell gesperrt. Aus |                    |               |        |   |
| Freigaben              | IP-Adressen festlegen.                                                                                     |                    |               |        |   |
| MyERITZ!-Konto         | Erlaubte Internetseiten (Whitelist) bearbeiten                                                             |                    |               |        |   |
| ingrini zi nonco       | Gesperrte Internetseiter                                                                                   | n (Blacklist) bear | beiten        |        |   |
| Kabel-Informationen    | Erlaubte IP-Adressen                                                                                       | bear               | beiten        |        |   |
| 📞 Telefonie            |                                                                                                    |                    |               |        |   |
|                        | Netzwerkanwendungen                                                                                        |                    |               |        | - |

Liste gesperrter Internetseiten (Blacklist)

Tragen Sie in die nachfolgende Liste die Internet-Adressen (URLs) ein, die gesperrt werden sollen, wenn der Filter "Blacklist" angewendet wird.

| 192.168.20.0/24 |                |              |
|-----------------|----------------|--------------|
|                 |                |              |
|                 |                |              |
|                 |                |              |
|                 |                |              |
|                 |                |              |
|                 |                |              |
| Übernehm        | en Abbrechen I | Druckansicht |

Im Beispiel sind die verbundenen Netze 192.168.10.0 und 192.168.20.0

?

In der ersten Fritzbox (....10.1) muss also das ...20.0 gesperrt werden und andersrum.

Wichtig ist die /24 dahinter, damit das gesamte entfernte Netz geblacklistet wird.

|                     | Internet > Filter                                  |                                                          |                                     |                           | ?                           |                      |
|---------------------|----------------------------------------------------|----------------------------------------------------------|-------------------------------------|---------------------------|-----------------------------|----------------------|
|                     |                                                    | Zugangsprofile                                           |                                     |                           |                             |                      |
| <u>î</u> Übersicht  |                                                    |                                                          |                                     |                           |                             |                      |
| Internet ^          | Zugangsprofile                                     |                                                          |                                     |                           |                             |                      |
| Online-Monitor      | Mithilfe der Zugangspro<br>können Sie diese bearbe | file legen Sie fest, wie di<br>eiten und weitere Profile | e Netzwerkgeräte das<br>hinzufügen. | Internet nutzen dürfen. I | Einige Profile sind bereits | angelegt. Bei Bedarf |
| Zugangsart          |                                                    |                                                          |                                     |                           |                             |                      |
| Filter              | Name 🗢                                             | Online-Zeit                                              | Geteiltes Budget                    | Filter                    | Gesperrte<br>Anwendungen    |                      |
| Freigaben           | Alexa                                              | unbegrenzt                                               | nein                                | Blacklist                 | _                           | × ×                  |
| MyFRITZ!-Konto      | Gast                                               | unbegrenzt                                               | -                                   | Blacklist, BPjM           | -                           | ×                    |
| Kabel-Informationen | Gesperrt                                           | keine                                                    | -                                   | _                         | _                           | × ×                  |
| 📞 Telefonie         | Standard                                           | unbegrenzt                                               | -                                   | -                         | -                           | × ×                  |
| 🗗 Heimnetz          | Unbeschränkt                                       | unbegrenzt                                               | _                                   | -                         | -                           | × ×                  |
| 🛜 WLAN              |                                                    |                                                          |                                     |                           |                             |                      |
| 📙 DECT              |                                                    |                                                          |                                     |                           |                             | Neues Zugangsprofil  |
| A- Diagnose         |                                                    |                                                          |                                     |                           |                             |                      |

#### **Neues Zugangsprofil**

Auf dieser Seite können Sie das Zugangsprofil einrichten und bearbeiten.

| Name | Alexa |
|------|-------|
|      |       |

#### Zeitbeschränkung

Hier können Sie festlegen, wann (Zeitraum) und wie lange (Zeitbudget) die Internetnutzung für Netzwerk ist. Aktivieren Sie die Option "gemeinsames Budget", wenn sich alle Geräte, denen dieses Zugangsprofil : sollen.

| Zeitraum | Zeitbuo |
|----------|---------|
|----------|---------|

und weiter unten:

| Filter für Internetseiten                                                                                       |
|----------------------------------------------------------------------------------------------------|
| Hier können Sie festlegen, ob und welche Internetseiten für dieses Zugangsprofil gefiltert werden.              |
| Internetseiten filtern                                                                                          |
| Filterlisten                                                                                                    |
| O Internetseiten erlauben (Whitelist) (Liste anzeigen)                                                          |
| Nur die Internet-Adressen, die in der Whitelist enthalten sind, können aufgerufen werden.                       |
| Internetseiten sperren (Blacklist) (Liste anzeigen)                                                             |
| Alle Internet-Adressen, die in der Blacklist enthalten sind, sind gesperrt.                                     |
| Aufrufe über IP-Adressen sind ebenfalls gesperrt. (Ausnahmen anzeigen)                                          |
| jugendgefährdende Internetseiten sperren (BPjM-Modul)                                                           |
| Zusätzlich werden die von der BPjM indizierten Internetseiten gefiltert.                                        |
| Hinweis:                                                                                                    |
| Die Filterlisten Whitelist und Blacklist können Sie im Bereich Internet > Filter > Listen lesen und bearbeiten. |

(darunter der Haken, BPjM-Modul, ist von Hause aus auch angehakt, der kann drin bleiben oder auch nicht, das ist wohl recht egal, ich vermute mal, das Alexa sich keine Pornos anguckt)

| Gerät                      | Internetnutzung | Onlinezeit heute | Zugangsprofil    |
|----------------------------|-----------------|------------------|------------------|
|                            | Heimnetz        |                  |                  |
| Apache                     | unbeschränkt    |                  | Unbeschränkt 🗸 📝 |
| Chromecast                 | unbeschränkt    |                  | Unbeschränkt 🗸 📝 |
| DashButton1                | gesperrt        | gesperrt         | Gesperrt 🗸 📝     |
| DashButton2                | gesperrt        | gesperrt         | Gesperrt v       |
| Echo-Dot-Bad               | eingeschränkt   |                  | Alexa ~          |
| Echo-Dot-Kueche            | eingeschränkt   |                  | Alexa V          |
| Echo-Dot-Schlafzimmer      | eingeschränkt   |                  | Alexa V          |
| Echo-Dot-Wohnzimmer        | eingeschränkt   |                  | Alexa V          |
| Fire-TV-Stick-Schlafzimmer | eingeschränkt   |                  | Alexa 🗸 📝        |
| Funkschalter-Balkon        | gesperrt        | gesperrt         | Gesperrt v       |
| Funkschalter-Flur          | gesperrt        | gesperrt         | Gesperrt 🗸 🖌     |

hier einfach den Echos das entsprechende Profil über das Dropdown-Feld zuweisen

(Ich habe vorsichtshalber den Fire-TV-Stick auch gesperrt, ob das nötig ist weiß ich nicht...)

Jetzt nur noch unten auf "Übernehmen" klicken und fertig.

## V - Ergebnis

Jetzt haben die Echos keinen Zugang mehr zum entfernten Netz und finden dort folglicherweise auch keine Geräte mehr.

## **VI - Hinweise**

In unterschiedlichen Fritzboxen kann das etwas anders aussehen, möglicherweise unterscheiden sich auch die Pfade oder die Menüpunkte heißen anders, aber der Weg sollte damit klar sein.

Das Beispiel lässt sich auch auf andere Router übertragen, wobei dort natürlich andere Schritte notwendig sind.